# 為SD-WAN實施直接網際網路接入(DIA)

## 目錄

<u>簡介</u> <u>必要條件</u> <u>需求</u> <u>採用元件</u> <u>網路圖表</u> <u>組態</u> <u>在傳輸介面上啟用NAT</u> <u>來自服務VPN的直接流量</u> <u>驗證</u> <u>不使用DIA</u> <u>使用DIA</u>

# 簡介

本檔案介紹如何實作Cisco SD-WAN DIA。它是指網際網路流量直接從分支機構路由器中斷時的配置。

# 必要條件

## 需求

思科建議您瞭解以下主題:

- 思科軟體定義廣域網路(SD-WAN)
- 網路位址轉譯(NAT)

## 採用元件

本文中的資訊係根據以下軟體和硬體版本:

- Cisco vManage版本20.6.3
- Cisco WAN邊緣路由器17.4.2

本文中的資訊是根據特定實驗室環境內的裝置所建立。文中使用到的所有裝置皆從已清除(預設))的組態來啟動。如果您的網路運作中,請確保您瞭解任何指令可能造成的影響。

## 網路圖表

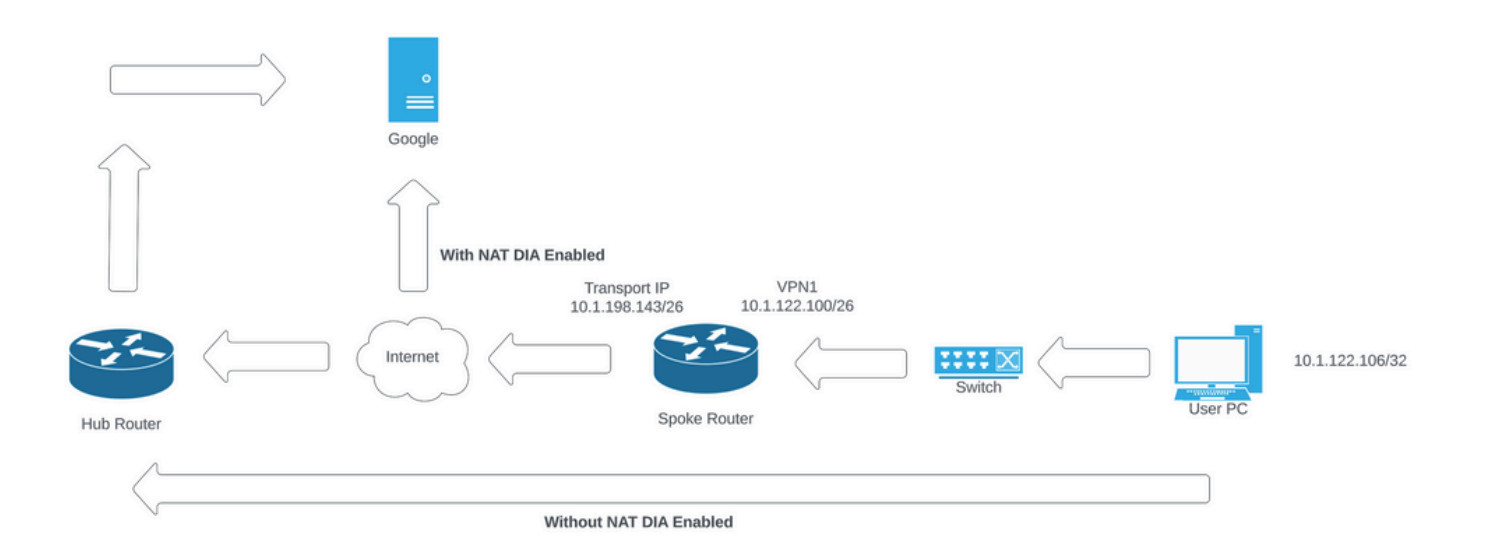

網路拓撲

# 組態

Cisco SD-WAN路由器上的DIA通過兩個步驟啟用:

1.在傳輸介面上啟用NAT。

2.使用靜態路由或集中資料策略從服務VPN直接傳送流量。

# 在傳輸介面上啟用NAT

| Feature Template > Cisco VPN Int | terface Ethernet > C8000v | _T1_East |             |        |            |          |  |
|----------------------------------|---------------------------|----------|-------------|--------|------------|----------|--|
| Basic Configuration T            | funnel NAT                | VRRP     | ACL/QoS     | ARP    | TrustSec   | Advanced |  |
|                                  |                           |          |             |        |            |          |  |
| ✓ NAT                            |                           |          |             |        |            |          |  |
|                                  |                           |          |             |        |            |          |  |
|                                  |                           |          |             |        | IPv4       | IPv6     |  |
| NAT                              |                           | <b>.</b> | 0.07        | 04     |            |          |  |
| 1901                             |                           |          | <b>O</b> On | ) Off  |            |          |  |
| NAT Type                         |                           | •        | Interface   | O Pool | O Loopback |          |  |
|                                  |                           |          |             |        |            |          |  |
| UDP Timeout                      |                           | Ø ▼ 1    |             |        |            |          |  |
| TCP Timeout                      |                           | Q • 6    |             |        |            |          |  |
|                                  |                           |          |             |        |            |          |  |
| New Static NAT                   |                           |          |             |        |            |          |  |
|                                  |                           |          |             |        |            |          |  |

VPN介面NAT模板

這是配置在啟用NAT後的外觀。

ip nat inside source list nat-dia-vpn-hop-access-list interface GigabitEthernet2 overload ip nat translation tcp-timeout 3600 ip nat translation udp-timeout 60

interface GigabitEthernet2
ip nat outside

## 來自服務VPN的直接流量

### 這可以通過兩種方式實現:

## 1.靜態NAT路由:需要在服務VPN 1功能模板下建立靜態NAT路由。

| Feature Template         Cisco VPN         C8000v_VPN1           Basic Configuration         DNS         Advertise OMP           NAT         Global Route Leak | IPv4 Route IPv6 Route   | Service | Service Route | GRE Route | IPSEC Route            |
|----------------------------------------------------------------------------------------------------|-------------------------|---------|---------------|-----------|------------------------|
| ✓ IPv4 ROUTE                                                                                                    |                         |         |               |           |                        |
| New IPv4 Route                                                                                                    |                         |         |               |           | Mark as Optional Row 🕕 |
| Prefix                                                                                                    | ⊕ ▼ 0.0.0.0/0           | 7       |               |           |                        |
| Gateway                                                                                                    | O Next Hop O Null 0 VPN | O DHCP  |               |           |                        |
| Enable VPN                                                                                                    | ● • O On Off            | -       |               |           |                        |
|                                                                                                    |                         |         |               |           | Add Cancel             |

VPN 1 IPV4路由模板

此行作為配置的一部分推送。

ip nat route vrf 1 0.0.0.0 0.0.0.0 global

2.集中資料策略:

建立資料字首清單,以便允許特定使用者通過DIA訪問Internet。

#### Centralized Policy > Define Lists

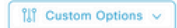

Select a list type on the left and start creating your groups of interest

| Application     | ① New Data Prefix List |                 |                   |                 |            |                            |        |
|-----------------|------------------------|-----------------|-------------------|-----------------|------------|----------------------------|--------|
| Color           |                        |                 |                   |                 |            |                            |        |
| Community       | Name                   | Entries         | Internet Protocol | Reference Count | Updated By | Last Updated               | Action |
| Data Prefix     | DIA_Prefix_Allow       | 10.1.122.106/32 | IPv4              | 1               | admin      | 18 Jul 2023 9:31:26 AM CDT | 000    |
| Policer         |                        |                 |                   |                 |            |                            |        |
| Prefix          |                        |                 |                   |                 |            |                            |        |
| Site            |                        |                 |                   |                 |            |                            |        |
| App Probe Class |                        |                 |                   |                 |            |                            |        |
| SLA Class       |                        |                 |                   |                 |            |                            |        |
| TLOC            |                        |                 |                   |                 |            |                            |        |
| VPN             |                        |                 |                   |                 |            |                            |        |
|                 |                        |                 |                   |                 |            |                            |        |

集中策略自定義資料字首清單

## 建立VPN清單,以便特定VPN使用者可以發起流量。

| Centralized Policy > Define Lists                                         |              |         |                 |            |                            |        |  |  |  |  |
|---------------------------------------------------------------------------|--------------|---------|-----------------|------------|----------------------------|--------|--|--|--|--|
| Select a list type on the left and start creating your groups of interest |              |         |                 |            |                            |        |  |  |  |  |
| Application                                                               | New VPN List |         |                 |            |                            |        |  |  |  |  |
| Color                                                                     |              |         |                 |            |                            |        |  |  |  |  |
| Community                                                                 | Name         | Entries | Reference Count | Updated By | Last Updated               | Action |  |  |  |  |
| Data Prefix                                                               | DIA_VPN      | 1       | 1               | admin      | 18 Jul 2023 9:56:21 AM CDT | 000    |  |  |  |  |
| Policer                                                                   |              |         |                 |            |                            |        |  |  |  |  |
| Prefix                                                                    |              |         |                 |            |                            |        |  |  |  |  |
| Site                                                                      |              |         |                 |            |                            |        |  |  |  |  |
| App Probe Class                                                           |              |         |                 |            |                            |        |  |  |  |  |
| SLA Class                                                                 |              |         |                 |            |                            |        |  |  |  |  |
| TLOC                                                                      |              |         |                 |            |                            |        |  |  |  |  |
| VPN                                                                       |              |         |                 |            |                            |        |  |  |  |  |

集中策略自定義VPN清單

## 建立站點清單,以便策略可應用於特定站點。

| Centralized Policy > Define Lists                                         |               |         |  |                 |            |                             |        |  |  |  |
|---------------------------------------------------------------------------|---------------|---------|--|-----------------|------------|-----------------------------|--------|--|--|--|
| Select a list type on the left and start creating your groups of interest |               |         |  |                 |            |                             |        |  |  |  |
| Application                                                               | New Site List |         |  |                 |            |                             |        |  |  |  |
| Color                                                                     |               |         |  |                 |            |                             |        |  |  |  |
| Community                                                                 | Name          | Entries |  | Reference Count | Updated By | Last Updated                | Action |  |  |  |
| Data Prefix                                                               | DIA_Site_list | 100004  |  | 1               | admin      | 18 Jul 2023 10:03:59 AM CDT | / 00   |  |  |  |
| Policer                                                                   |               |         |  |                 |            |                             |        |  |  |  |
| Prefix                                                                    |               |         |  |                 |            |                             |        |  |  |  |
| Site                                                                      |               |         |  |                 |            |                             |        |  |  |  |
| App Probe Class                                                           |               |         |  |                 |            |                             |        |  |  |  |
| SLA Class                                                                 |               |         |  |                 |            |                             |        |  |  |  |
| TLOC                                                                      |               |         |  |                 |            |                             |        |  |  |  |
| VPN                                                                       |               |         |  |                 |            |                             |        |  |  |  |

集中策略自定義站點清單

建立自定義資料策略以匹配源資料字首,並將操作設定為使用NAT VPN 0,以便它可以遍歷DIA。

| Centralized Policy >         | Data Policy > | Edit Data Policy                                       |                                               |     |                       |                      |                  |        |
|------------------------------|---------------|--------------------------------------------------------|-----------------------------------------------|-----|-----------------------|----------------------|------------------|--------|
| Name                         | DIA           |                                                        |                                               |     |                       |                      |                  |        |
| Description                  | DIA           |                                                        |                                               |     |                       |                      |                  |        |
| Sequence Typ     Typ     Typ | e<br>eorder   | Custom Sequence Rule Drag and drop to re-arrange rules | Match Action                                  | ns  |                       |                      |                  | Data   |
| : Custom                     | :             | Protocol IPv4 - Lis                                    | t DNS Application List DNS DSCP Packet Length | PLF | P Protocol Source Dat | a Prefix Source Port | Desti 🕨          |        |
| Default Action               |               | Match Conditions                                       |                                               | 4   | Actions               |                      |                  |        |
|                              |               | Source Data Prefix List                                |                                               | ×   | Accept                | Enabled              |                  |        |
|                              |               | DIA_Prefix_Allow ×                                     |                                               | 1   | NAT VPN: VPN ID:      | 0                    |                  | ×      |
|                              |               | Source: IP Prefix Example: 10.0.0.0/12                 |                                               |     | Fallback              |                      |                  |        |
|                              |               |                                                        |                                               |     | Counter Name          | DIA                  |                  | ×      |
|                              |               |                                                        |                                               |     |                       | Cancel               | Save Match And A | ctions |

集中資料策略

## 此策略的方向必須來自服務端。

| Centralized Policy > E | dit Policy                               |                    |           |               |        |
|------------------------|------------------------------------------|--------------------|-----------|---------------|--------|
|                        |                                          | Policy Application | Topology  | Traffic Rules |        |
| Add policies to sites  | and VPNs                                 |                    |           |               |        |
| Policy Name            | DIA                                      |                    |           |               |        |
| Policy Description     | DIA                                      |                    |           |               |        |
| Topology Applic        | cation-Aware Routing Traffic Data Cflowd |                    |           |               |        |
| DIA                    |                                          |                    |           |               |        |
| ① New Site List a      | and VPN List                             |                    |           |               |        |
| Site List              | VPN List                                 | [                  | Direction |               | Action |
| DIA_Site_list          | DIA_VPN                                  |                    | service   |               | 0 1    |

service

流量資料規則

DIA\_Site\_list

## 這是集中資料策略的預覽。

```
viptela-policy:policy
data-policy _DIA_VPN_DIA
 vpn-list DIA_VPN
   sequence 1
    match
     source-data-prefix-list DIA_Prefix_Allow
     !
    action accept
     nat use-vpn 0
     count DIA_1164863292
     !
    !
```

DIA\_VPN

```
default-action accept
 !
 lists
  data-prefix-list DIA_Prefix_Allow
   ip-prefix 10.1.122.106/32
  ŗ
  site-list DIA_Site_list
   site-id 100004
  !
  vpn-list DIA_VPN
  vpn 1
  ļ
 !
ï
apply-policy
site-list DIA_Site_list
  data-policy _DIA_VPN_DIA from-service
 !
!
```

# 驗證

不使用DIA

在服務端未啟用NAT DIA時,下一個輸出將捕獲。

```
cEdge_Site1_East_01#show ip route vrf 1 nat-route
Routing Table: 1
Codes: L - local, C - connected, S - static, R - RIP, M - mobile, B - BGP
D - EIGRP, EX - EIGRP external, O - OSPF, IA - OSPF inter area
N1 - OSPF NSSA external type 1, N2 - OSPF NSSA external type 2
E1 - OSPF external type 1, E2 - OSPF external type 2, m - OMP
n - NAT, Ni - NAT inside, No - NAT outside, Nd - NAT DIA
i - IS-IS, su - IS-IS summary, L1 - IS-IS level-1, L2 - IS-IS level-2
ia - IS-IS inter area, * - candidate default, U - per-user static route
H - NHRP, G - NHRP registered, g - NHRP registration summary
o - ODR, P - periodic downloaded static route, 1 - LISP
a - application route
+ - replicated route, % - next hop override, p - overrides from PfR
& - replicated local route overrides by connected
```

Gateway of last resort is not set

cEdge\_Site1\_East\_01#

### 預設情況下, VPN 1上的使用者不能訪問Internet。

C:\Users\Administrator>ping 8.8.8.8

Pinging 8.8.8.8 with 32 bytes of data: Reply from 10.1.122.100: Destination host unreachable. Reply from 10.1.122.100: Destination host unreachable. Reply from 10.1.122.100: Destination host unreachable. Reply from 10.1.122.100: Destination host unreachable.

Ping statistics for 8.8.8.8:
Packets: Sent = 4, Received = 4, Lost = 0 (0% loss),

C:\Users\Administrator>

## 使用DIA

1.靜態NAT路由:下一個輸出捕獲在服務端啟用的NAT DIA。

cEdge\_Site1\_East\_01#show ip route vrf 1 nat-route

Routing Table: 1 Codes: L - local, C - connected, S - static, R - RIP, M - mobile, B - BGP D - EIGRP, EX - EIGRP external, O - OSPF, IA - OSPF inter area N1 - OSPF NSSA external type 1, N2 - OSPF NSSA external type 2 E1 - OSPF external type 1, E2 - OSPF external type 2, m - OMP n - NAT, Ni - NAT inside, No - NAT outside, Nd - NAT DIA i - IS-IS, su - IS-IS summary, L1 - IS-IS level-1, L2 - IS-IS level-2 ia - IS-IS inter area, \* - candidate default, U - per-user static route H - NHRP, G - NHRP registered, g - NHRP registration summary o - ODR, P - periodic downloaded static route, 1 - LISP a - application route + - replicated route, % - next hop override, p - overrides from PfR & - replicated local route overrides by connected

Gateway of last resort is 0.0.0.0 to network 0.0.0.0

n\*Nd 0.0.0.0/0 [6/0], 01:41:46, Null0

cEdge\_Site1\_East\_01#

#### VPN 1中的使用者現在可以訪問Internet。

C:\Users\Administrator>ping 8.8.8.8
Pinging 8.8.8.8 with 32 bytes of data:
Reply from 8.8.8.8: bytes=32 time=1ms TTL=52
Reply from 8.8.8.8: bytes=32 time=1ms TTL=52
Reply from 8.8.8.8: bytes=32 time=1ms TTL=52
Ping statistics for 8.8.8.8:
Packets: Sent = 4, Received = 4, Lost = 0 (0% loss),
Approximate round trip times in milli-seconds:

Minimum = 1ms, Maximum = 1ms, Average = 1ms

C:\Users\Administrator>

### 後續輸出捕獲NAT轉換。

| cEdge_Site1_East_01#sh ip nat translations |                |                |               |                |  |  |  |  |
|--------------------------------------------|----------------|----------------|---------------|----------------|--|--|--|--|
| Pro                                        | Inside global  | Inside local   | Outside local | Outside global |  |  |  |  |
| icmp                                       | 10.1.198.143:1 | 10.1.122.106:1 | 8.8.8.8:1     | 8.8.8.8:1      |  |  |  |  |

Total number of translations: 1

#### 下一個命令會擷取封包必須採用的路徑。

cEdge\_Site1\_East\_01#show sdwan policy service-path vpn 1 interface GigabitEthernet 4 source-ip 10.1.122 Next Hop: Remote Remote IP: 10.1.198.129, Interface GigabitEthernet2 Index: 8

2.集中資料策略:

將集中式資料策略推送到vSmart後, show sdwan policy from-vsmart data-policy 命令可用於WAN邊緣裝置,以 驗證該裝置已接收哪些策略。

cEdge\_Site1\_East\_01#show sdwan policy from-vsmart data-policy from-vsmart data-policy \_DIA\_VPN\_DIA direction from-service vpn-list DIA\_VPN sequence 1 match source-data-prefix-list DIA\_Prefix\_Allow action accept count DIA\_1164863292 nat use-vpn 0 no nat fallback default-action accept

cEdge\_Site1\_East\_01#

VPN 1中的使用者現在可以訪問Internet。

```
C:\Users\Administrator>ping 8.8.8.8
```

Pinging 8.8.8.8 with 32 bytes of data: Reply from 8.8.8.8: bytes=32 time=4ms TTL=52

```
Reply from 8.8.8.8: bytes=32 time=1ms TTL=52
Reply from 8.8.8.8: bytes=32 time=1ms TTL=52
Reply from 8.8.8.8: bytes=32 time=1ms TTL=52
Ping statistics for 8.8.8.8:
Packets: Sent = 4, Received = 4, Lost = 0 (0% loss),
Approximate round trip times in milli-seconds:
Minimum = 1ms, Maximum = 4ms, Average = 1ms
```

C:\Users\Administrator>

#### 下一個命令會擷取封包必須採用的路徑。

cEdge\_Site1\_East\_01#show sdwan policy service-path vpn 1 interface GigabitEthernet 4 source-ip 10.1.122 Next Hop: Remote Remote IP: 10.1.198.129, Interface GigabitEthernet2 Index: 8

#### 後續輸出捕獲NAT轉換。

| cEdge | e_Site1_East_01#sh ip | nat translations |               |                |
|-------|-----------------------|------------------|---------------|----------------|
| Pro   | Inside global         | Inside local     | Outside local | Outside global |
| icmp  | 10.1.198.143:1        | 10.1.122.106:1   | 8.8.8.8:1     | 8.8.8.8:1      |

Total number of translations: 1

#### 此輸出捕獲計數器的增量。

```
cEdge_Site1_East_01#show sdwan policy data-policy-filter
data-policy-filter _DIA_VPN_DIA
data-policy-vpnlist DIA_VPN
  data-policy-counter DIA_1164863292
  packets 4
  bytes 296
  data-policy-counter default_action_count
  packets 0
  bytes 0
```

cEdge\_Site1\_East\_01#

此輸出會擷取因為來源IP不屬於資料首碼清單而被封鎖的流量。

cEdge\_Site1\_East\_01#show sdwan policy service-path vpn 1 interface GigabitEthernet 4 source-ip 10.1.122 Next Hop: Blackhole cEdge\_Site1\_East\_01#

## 關於此翻譯

思科已使用電腦和人工技術翻譯本文件,讓全世界的使用者能夠以自己的語言理解支援內容。請注 意,即使是最佳機器翻譯,也不如專業譯者翻譯的內容準確。Cisco Systems, Inc. 對這些翻譯的準 確度概不負責,並建議一律查看原始英文文件(提供連結)。